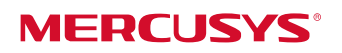

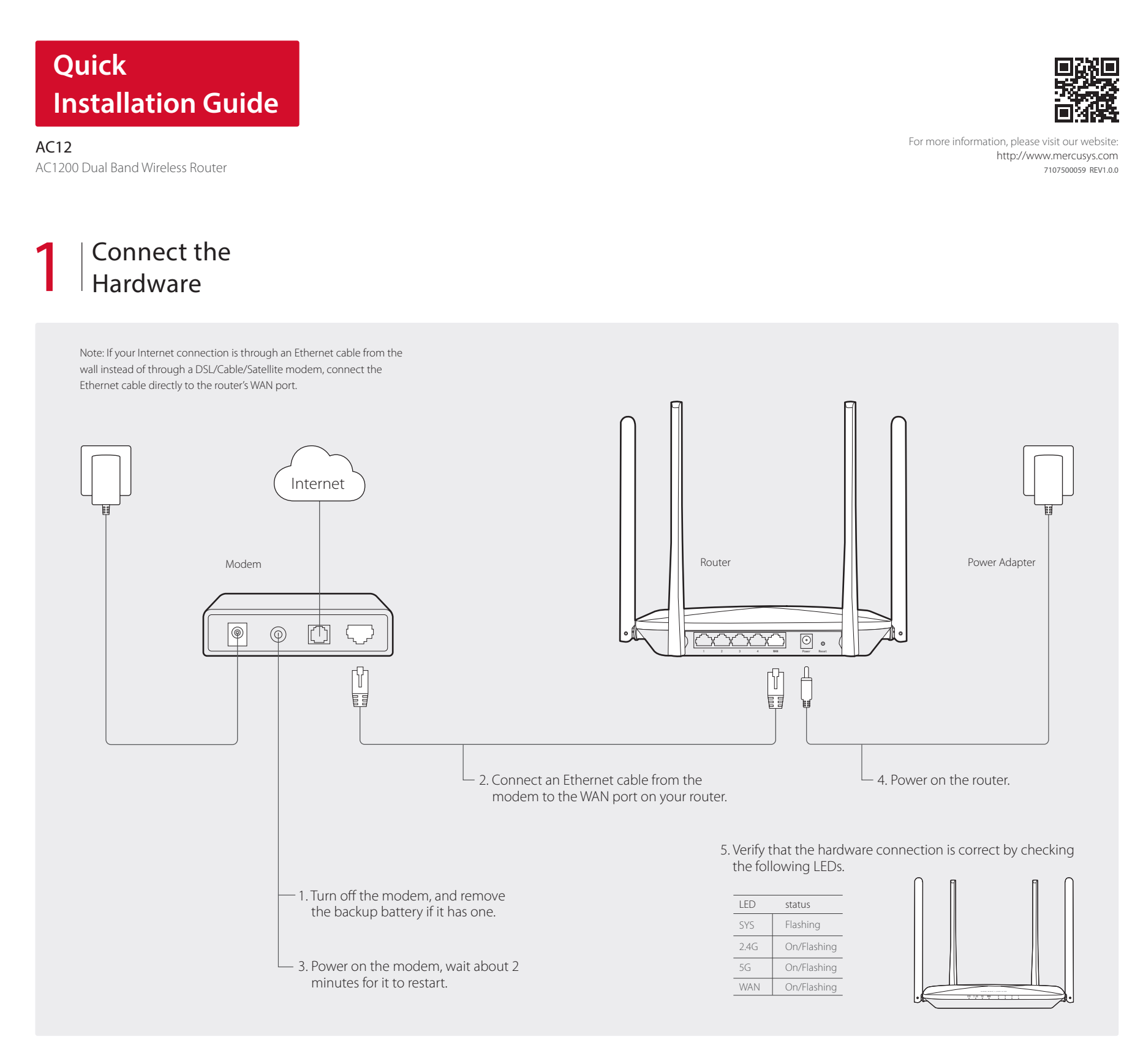

# 2 Configure the Router

1 Connect your computer to the router (Wired or Wireless).

## Wired

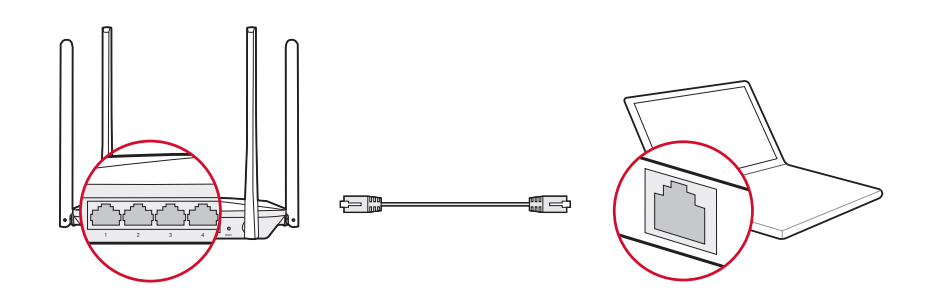

### Wireless

Connect wirelessly using the SSID (Network Name) printed on the product label at the bottom of the router.

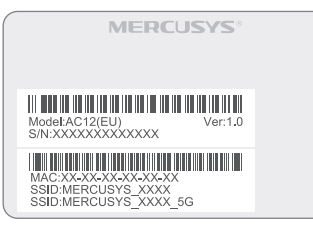

2 Configure the router using a web browser.

a. Enter http://mwlogin.net in the address bar of the web browser. Create a login password when prompted.

|                                                                                                    | Create Login Password |  |  |  |  |  |
|----------------------------------------------------------------------------------------------------|-----------------------|--|--|--|--|--|
| If you forget the password, please restore the router to its factory default.<br>Please enter 6-15 characters using a combination of numbers, letters and symbols. |                       |  |  |  |  |  |
|                                                                                                    | New Password          |  |  |  |  |  |
|                                                                                                    | Confirm Password      |  |  |  |  |  |
|                                                                                                    | $\rightarrow$         |  |  |  |  |  |

**b.** Select your connection type and enter the corresponding parameters. If you are unsure of your connection type, click Auto-Detect. Here we use PPPoE as an example.

| Network                                               |             |  |  |  |
|-------------------------------------------------------|-------------|--|--|--|
| Enter the username and password provided by your ISP. |             |  |  |  |
| Connection Type PPPoE 🔹                               | Auto-Detect |  |  |  |
| Username                                              |             |  |  |  |
| Password                                              |             |  |  |  |
| $\rightarrow$                                         |             |  |  |  |

#### Note: If the login window does not appear, please refer to FAQ>Q1.

c. Customize your wireless network name and password.

| Wire                        | less             |
|-----------------------------|------------------|
| 2.4GHz Wireless             |                  |
| Network Name (SSID)         | MERCUSYS_XXXX    |
| Password                    |                  |
| 5GHz Wireless               |                  |
| Network Name (SSID)         | MERCUSYS_XXXX_5G |
| Password                    |                  |
| Copy 2.4GHz Wireless Passwo | rd               |

# d. Click 🖉 to complete the setup. Then you can enjoy the Internet! 😔

| Click 👽<br>to finish the setup.                                                                      |  |
|----------------------------------------------------------------------------------------------------|--|
| (!)                                                                                                  |  |
| The wireless settings have been changed. Please reconnect to the network when the setup is finished. |  |
| $\leftarrow$ $\checkmark$                                                                            |  |

# LED Indicators

| LED            | Status                | Indication                                                                                                    |
|----------------|-----------------------|----------------------------------------------------------------------------------------------------|
| SYS            | Off<br>Flashing       | Power is off.<br>The router is working properly.                                                                                           |
| 2.4G<br>5G     | Off<br>On<br>Flashing | 2.4GHz/5GHz wireless is disabled.<br>2.4GHz/5GHz wireless is enabled.<br>2.4GHz/5GHz wireless is transmitting/receiving data.              |
| WAN<br>4/3/2/1 | Off<br>On<br>Flashing | The corresponding port is not connected.<br>The corresponding port is connected.<br>The corresponding port is transmitting/receiving data. |

# FAQ (Frequently Asked Questions)

#### Q1. What can I do if the login window does not appear?

- A1. If the computer is set to a static IP address, change it to obtain an IP address automatically.
- A2. Verify that http://mwlogin.net is correctly entered in the web browser.
- A3. Use another web browser and try again. A4. Reboot your router and try again.
- A5. Disable the network adapter used currently and then enable it again.

#### Q2. What can I do if I cannot access the Internet?

- A1. Check if the Internet is working properly by connecting a computer directly to the modem via Ethernet cable.
- If not, contact your Internet Service Provider.
- A2. Open a web browser, enter http://mwlogin.net and try to set up again.
- A3. Reboot your router and try again.

Note: For cable modem users, reboot the modem first. If the problem still exists, log in to the web management page, go to Advanced>Network> MAC Address Settings, select Use the current computer's MAC address (MAC Clone) and Save.

## Q3. How do I restore the router to its factory default settings?

- A1. With the router powered on, press and hold the Reset button on the rear panel for approximately 8 seconds until all the LEDs turn on temporarily.
- A2. Log in to the web management page of the router, and go to Advanced>System Tools>Factory Default Restore, click Restore, then wait until the process completes.

## Q4. What can I do if I forget my web management page password?

A. Restore the router to its factory default settings and then create a new password when prompted.

# Q5. What can I do if I forget my wireless network password?

- A1. By default, the wireless network has no password.
- A2. If you have set password for the network, log in to the router's web management page, go to Basic>Wireless to obtain or reset your password.